### **Introduction of Property Content Score**

### 1. What is Property Content Score?

Property Content Score is a scoring formula that comprehensively evaluate the Quality and Integrity of static information of the property in <u>Trip.com</u>.

You could check your content score in eBooking  $\rightarrow$  Property Information  $\rightarrow$  Content Score.

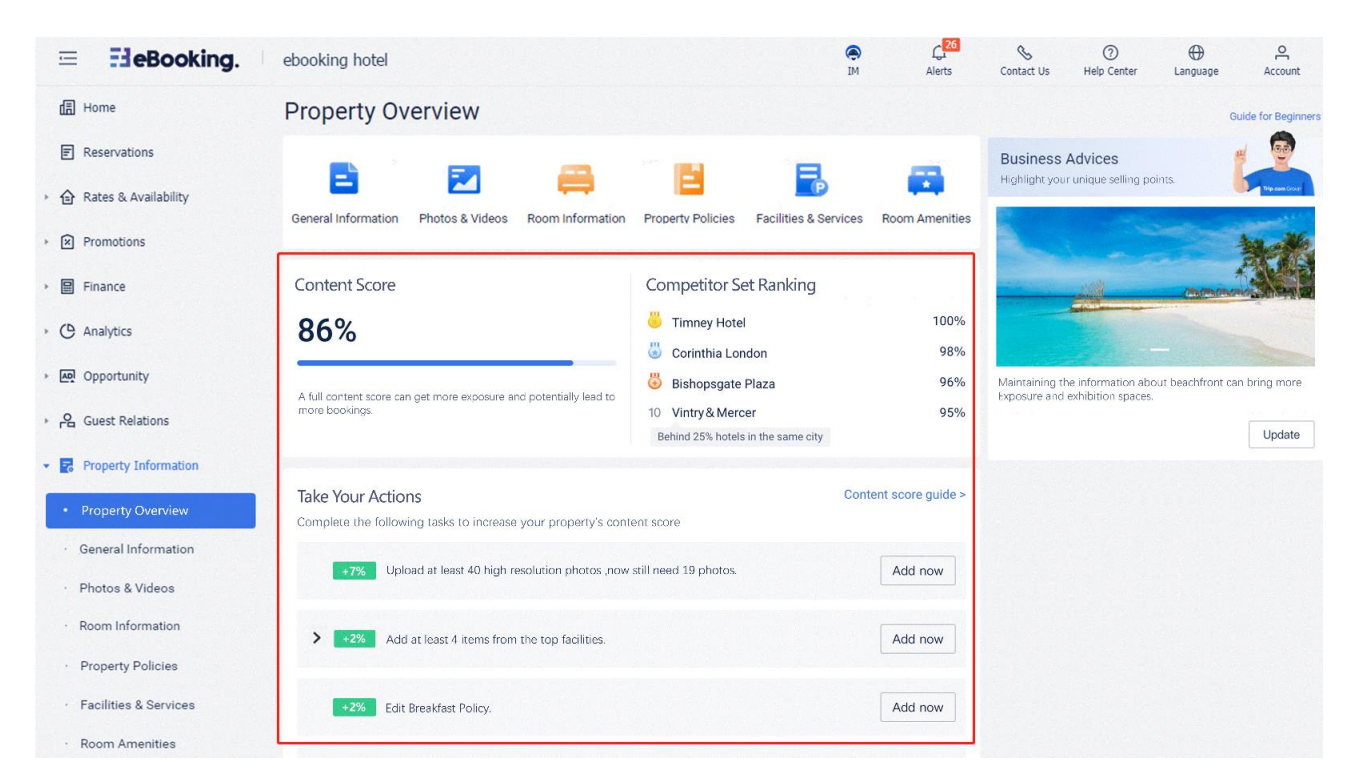

What can you benefit from content score?

1. Higher content score generates higher conversion rate/Higher ranking/Medal properties and larger order quantity.

2.Content score will affect the hotel's important cooperation with <u>Trip.com</u>.

According to Trip.com's database, the property with an information score above 85% receive three times more bookings than a low-scoring property.

### 2.What is included in the property content score?

The property content score will be divided into different scoring contens and rules according to the property type.

You may find the contents and rules as below:

#### (1) Photos

1 Quantity

- 4-5 star: Upload at least 60 photos.
- 0-3 star: Upload at least 40 photos.

Note: Each photo you upload is included in the content score.

2 Quality

Make sure all of your photos are high resolution.

How to confirm whether the photo is high resolution or not?

Enter "Photos & Videos", and check if there is a "

If there is no "O" mark on the photo, then it is a high resolution photo.

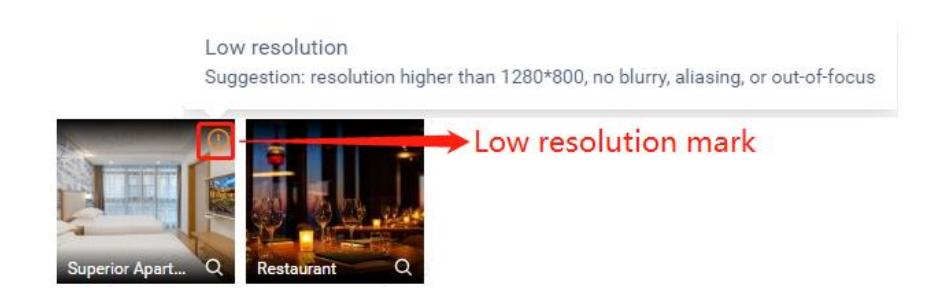

### 3 Hero Image

Hero image should be high resolution (resolution higher than 1280\*800, no blurry, aliasing, or out-of-focus).

**(4)** Others

Upload photos in Exterior album & Public area album.(Only apply to Hotel, Serviced apartment)

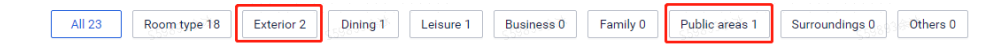

# Upload at least 4 photos for each room, including at least 1 photo with bed and 1 photo with toilette for each room.

Deluxe Twin Room (4)

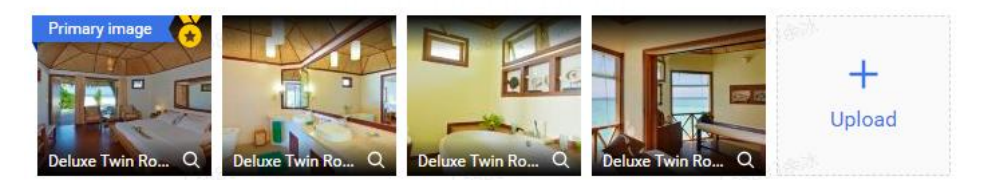

### (2) Facilities & Services

1 Please add below popular facilities to attract more guests:

- Non-smoking in all rooms
- Parking
- Airport pick-up service
- Airport drop-off service

## **NOTE:** If the property do not offer the amenities, please select "No", which can also be scored.

2 Please add below popular amenities AND upload photos related to the amenities:

- Swimming pool
- Restaurant
- Spa
- Sauna
- Bar
- Fitness room
- Water park
- Garden
- Beach

**NOTE:** If the property do not offer the amenities, please select "No", which can also be scored.

### (3) Room Amenities

1 Add below poprular amenities:

- Wi-Fi
- Refrigerator
- Heating
- Balcony
- Terrace
- Bathroom
- Air Conditioning
- TV

# **NOTE:** If the property do not offer the amenities, please select "No", which can also be scored.

2 Add below popular amenities AND upload photos related to the amenities (Only apply to **Youth hostel, Homestay, Villa, Farmstay, Featured accommodation)**:

- Kitchen
- Washing machine

# **NOTE:** If the property do not offer the amenities, please select "No", which can also be scored.

### ③ Add any kind of view under the VIEW category and upload a photo for it.

### (4) General Information

It is necessary to maintain the following information in the system:

- Property Name (English and local language);
- Accurate Property Address to ensure guests can easily locate the accommodation;
- Correct telephone number for guests to contact the property;
- Property Opening date & Last Renovated Date, as many guests pay attention to this information when making a reservation.

### (5) Property Policies

It is necessary to maintain the following information in the system:

• Check-in Time

- Check-out Time
- Check-in Method
- Child Policies
- Extra beds policy
- Breakfast policy (Available or not)

### (6) Room Information

- Room Size
- Layout & Bedding
- Windows
- Smoking Policy
- Max. Occupancy (including Max. Adults & Max. Children & Max. Occupancy)

| ntent         | Rule                                                                                                    |  |  |  |
|---------------|----------------------------------------------------------------------------------------------------|--|--|--|
| Quantity      | <ul> <li>4-5 star: Upload at least 60 photos.</li> <li>0-3 star: Upload at least 40 photos.</li> </ul> Note: Each photo you upload is included in the content score. |  |  |  |
|               | Make sure all of your photos are high resolution.                                                                                                    |  |  |  |
| Quality       | How to confirm whether the photo is high resolution or not?                                                                                                    |  |  |  |
|               | Enter "Photos & Videos", and check if there is a "We" mark on your photo?                                                                                            |  |  |  |
|               | If there is no " <u>(</u> " mark on the photo, then it is a high resolution photo.                                                                                   |  |  |  |
|               | Low resolution<br>Suggestion: resolution higher than 1280*800, no blurry, aliasing, or out-of-focus                                                                  |  |  |  |
|               | Superior Apart                                                                                                    |  |  |  |
| Hero<br>image | Hero image should be high resolution (resolution higher than 1280*800, no blurry, aliasing, or out-of-focus).                                                        |  |  |  |
|               | Quantity<br>Quality<br>Hero<br>image                                                                                                    |  |  |  |

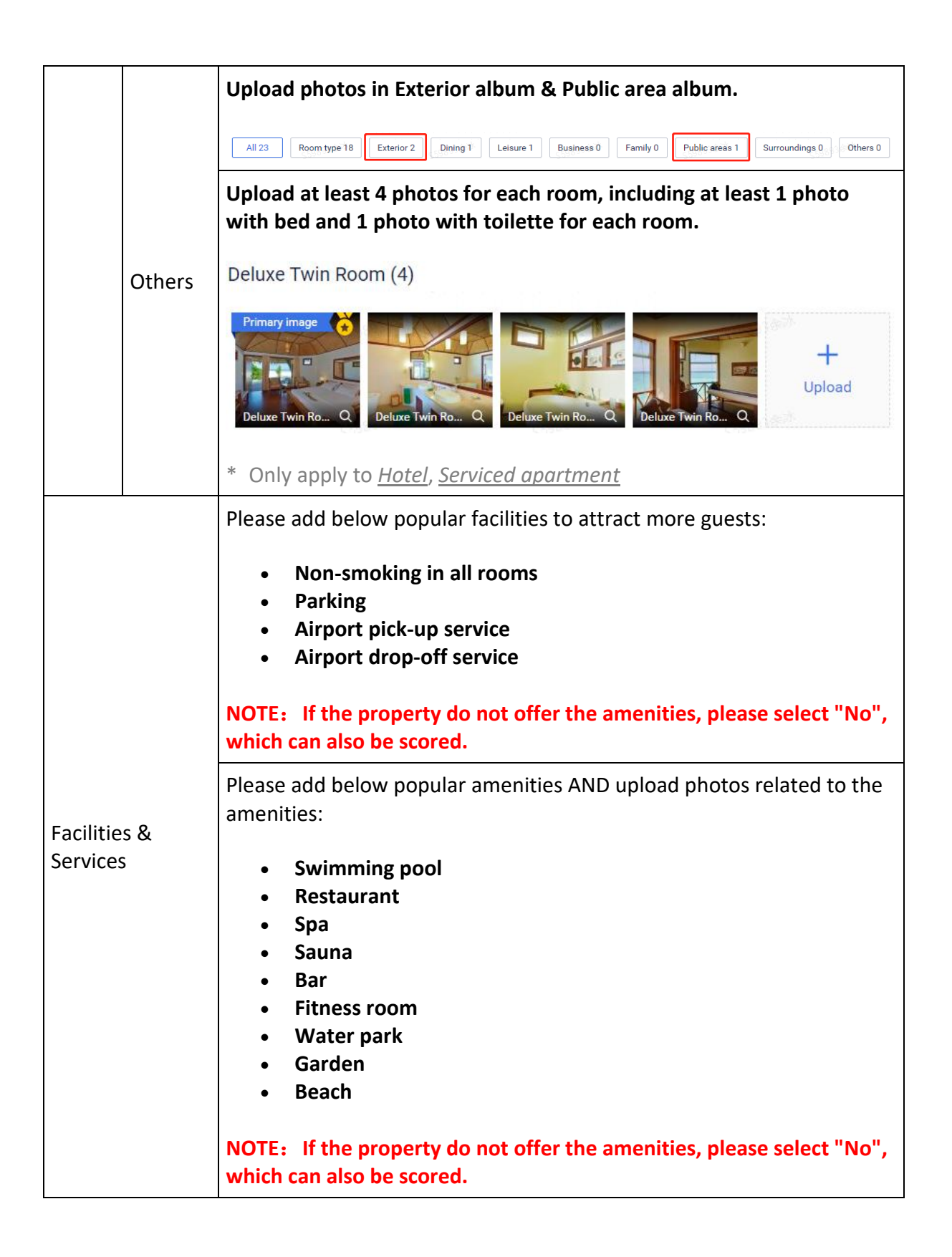

|                   | Add below poprular amenities:                                                                                                    |  |  |  |
|-------------------|----------------------------------------------------------------------------------------------------|--|--|--|
|                   | <ul> <li>Wi-Fi</li> <li>Refrigerator</li> <li>Heating</li> <li>Balcony</li> <li>Terrace</li> <li>Bathroom</li> <li>Air Conditioning</li> <li>TV</li> </ul> |  |  |  |
|                   | NOTE: If the property do not offer the amenities, please select "No", which can also be scored.                                                            |  |  |  |
| Room Amenities    | Add below popular amenities AND upload photos related to the amenities:                                                                                    |  |  |  |
|                   | <ul><li>Kitchen</li><li>Washing machine</li></ul>                                                                                                    |  |  |  |
|                   | NOTE: If the property do not offer the amenities, please select "No", which can also be scored.                                                            |  |  |  |
|                   | * Only apply to <u>Youth hostel</u> , <u>Homestay</u> , <u>Villa</u> , <u>Farmstay</u> , <u>Featured</u><br><u>accommodation</u>                           |  |  |  |
|                   | <b>View</b> (Select any item under the VIEW category and upload a photo for it)                                                                            |  |  |  |
|                   | Edit Property Name (English and local language).                                                                                                    |  |  |  |
| General           | Maintain accurate <b>Property Address</b> to make sure users can find the accommodation smoothly.                                                          |  |  |  |
| Information       | Edit <b>telephone number</b> , let users contact property.                                                                                                 |  |  |  |
|                   | Edit Property <b>Opening date &amp; Last Renovated date</b> . Many users pay attention to them when booking.                                               |  |  |  |
|                   | Edit Check-in Time, Check-out Time and Check-in Method.                                                                                                    |  |  |  |
| Proporty Policies | Edit <b>Child Policies</b> .                                                                                                    |  |  |  |
|                   | Edit <b>Extra beds policy</b> .                                                                                                    |  |  |  |
|                   | Edit <b>Breakfast policy</b> (Available or not).                                                                                                    |  |  |  |
|                   | Room Size                                                                                                    |  |  |  |

|             | Layout & Bedding                                                        |
|-------------|-------------------------------------------------------------------------|
| Doom        | Windows                                                                 |
| Information | Smoking Policy                                                          |
|             | Max. Occupancy (including Max. Adults & Max. Children & Max. Occupancy) |

How to check the property type?

Step 1: Click "Property Information".

Step 2: Click "General Information".

| ≡ <b>∃e</b> Booking.                 | ebooking hotel                                                     |                                                              | (e)<br>IM             | Alerts           | S<br>Contact Us                                                                                | ⑦<br>Help Center    | ()<br>Language   | Account             |
|--------------------------------------|--------------------------------------------------------------------|--------------------------------------------------------------|-----------------------|------------------|------------------------------------------------------------------------------------------------|---------------------|------------------|---------------------|
| 信 Home                               | Property Overview                                                  |                                                              |                       |                  |                                                                                                |                     |                  | Guide for Beginners |
| Reservations                         |                                                                    |                                                              | 8                     | -                | Business                                                                                       | Advices             |                  | -                   |
| Arates & Availability                | General Information Photos & Videos Room Information               | Property Policies Facilitie                                  | S & Services          | Room Amenities   | Highlight you                                                                                  | r unique seiling pr | oms              | Thip cash Group     |
| <ul> <li>Promotions</li> </ul>       |                                                                    |                                                              |                       |                  |                                                                                                |                     |                  | **                  |
| Finance                              | Content Score                                                      | Competitor Set Ranki                                         | ing                   |                  |                                                                                                |                     | <u>(7)(7)(7)</u> |                     |
| Analytics                            | 86%                                                                | Timney Hotel Corinthia London                                |                       | 100%<br>98%      |                                                                                                |                     |                  |                     |
| › 👰 Opportunity                      | A full content score can get more exposure and potentially lead to | 👸 Bishopsgate Plaza                                          | Bishopsgate Plaza 96% |                  | Maintaining the information about beachfront can bring more<br>Exposure and exhibition spaces. |                     |                  |                     |
| › 음 Guest Relations                  | more bookings.                                                     | 10 Vintry & Mercer 95%<br>Behind 25% hotels in the same city |                       | Update           |                                                                                                |                     |                  |                     |
| ✓ ■ Property Information             | Tala Vara Astiana                                                  |                                                              | Contor                | at acora quida > |                                                                                                |                     |                  |                     |
| Property Overview                    | Complete the following tasks to increase your property's cont      | lent score                                                   | Conter                | it score guide > |                                                                                                |                     |                  |                     |
| General Information                  | +7% Upload at least 40 high resolution photos ,now                 | still need 19 photos.                                        |                       | Add now          |                                                                                                |                     |                  |                     |
| Photos & Videos     Room Information |                                                                    |                                                              |                       |                  |                                                                                                |                     |                  |                     |
| Property Policies                    | Add at least 4 items from the top facilities.                      |                                                              |                       | Add now          |                                                                                                |                     |                  |                     |
| Facilities & Services                | +2% Edit Breakfast Policy.                                         |                                                              |                       | Add now          |                                                                                                |                     |                  |                     |

Step 3: Scroll down the page to "Details" and find " Property Type".

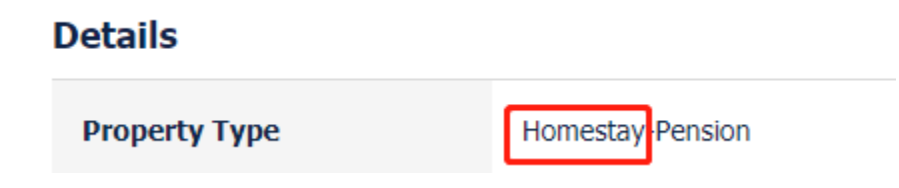

### **3.How to improve the Property Content Score?**

You can improve your score by completing the tasks on the page of "Property Information"  $\rightarrow$  "Content Score"!

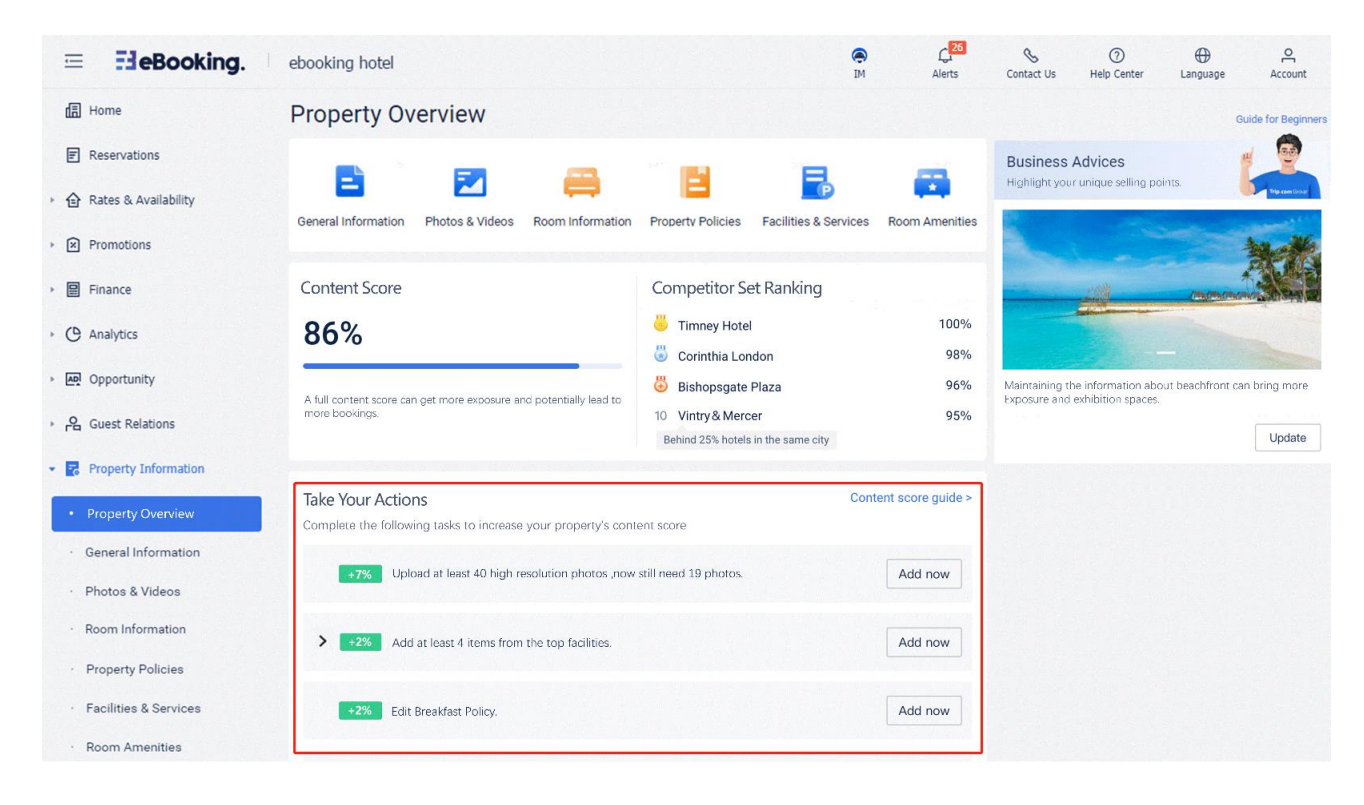

Step 1: Click the main task.

| Specify the occupancy for your 19 room types.                           | Add Now |
|-------------------------------------------------------------------------|---------|
| <b>↓</b>                                                                |         |
| <ul> <li>✓ →3% Specify the occupancy for your 19 room types.</li> </ul> | Add Now |
| Japanese Room                                                           | Add Now |
| Fashionable Terrace Apartment                                           | Add Now |
| Standard Double Room                                                    | Add Now |
| Premium Double Room with Garden view                                    | Add Now |
| Deluxe Triple Room                                                      | Add Now |
| Deluxe Cabin                                                            | Add Now |

Step 2: Click "Add Now", and it will jump to the corresponding information page directly. You can click "Edit" on the page to add corresponding information.

| ~ | +3% Specify the occupancy for your 19 room types. | Add Now |
|---|---------------------------------------------------|---------|
|   | Japanese Room                                     | Add Now |
|   |                                                   |         |

Step 3: After completing the task, the content score will increase 43% as the page shown.

# Some amenities need related photos when set to "Yes". And the photos need to be tagged in the "Photos & Videos".

For example: Room type " Deluxe Double Room" has city view.

First, you need to maintain the City view information in the "Room Amenities" for "Deluxe Double Room".

| operty Info Home > Room Amenities |              |                    | Search room amenities |
|-----------------------------------|--------------|--------------------|-----------------------|
| View                              |              |                    | ^                     |
| Sea view                          | None         | River view         | None                  |
| Lake view                         | None         | Landmark view      | None                  |
| Mountain view                     | None         | Swimming pool view | None                  |
| Garden view                       | None         | Courtyard view     | None                  |
| City view                         | Some rooms 🔨 | Park view          | Unmaintained          |
| Deluxe Double Room                |              | Harbour view       | Unmaintained          |
| View of golf course               | Unmaintained | Valley view        | Unmaintained          |
| Bay view                          | Unmaintained | Volcano view       | Unmaintained          |
| Desert view                       | Unmaintained |                    |                       |
| Canyon view                       | Unmaintained |                    |                       |

Then you need to go to the "Photos & Videos", and upload the photo (with city view) in the room type "Deluxe Double Room" and tag "City view" as followed .

| dit photo              |                            | >              |
|------------------------|----------------------------|----------------|
| Public areas 3000*2000 | Set property hero photo    |                |
|                        | Category                   |                |
|                        | Rooms / Deluxe Double Room |                |
|                        | Tag                        |                |
| • /                    | City view ×                |                |
|                        | 3 or more beds             |                |
|                        | Bunk bed                   |                |
|                        | Mountain view              |                |
|                        | City view                  |                |
|                        | Close-up view              |                |
|                        | Balcony                    |                |
|                        | Snow                       |                |
|                        |                            | Cancel Confirm |
| d 6 0                  |                            |                |

After all of these steps, you will get corresponding content score.